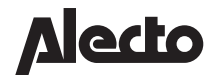

NL FR

DE GB

SMART-RING20

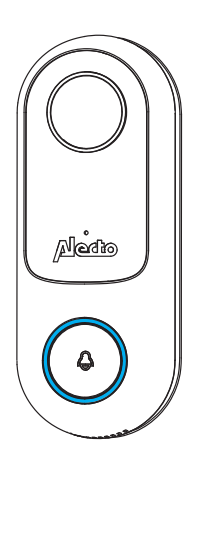

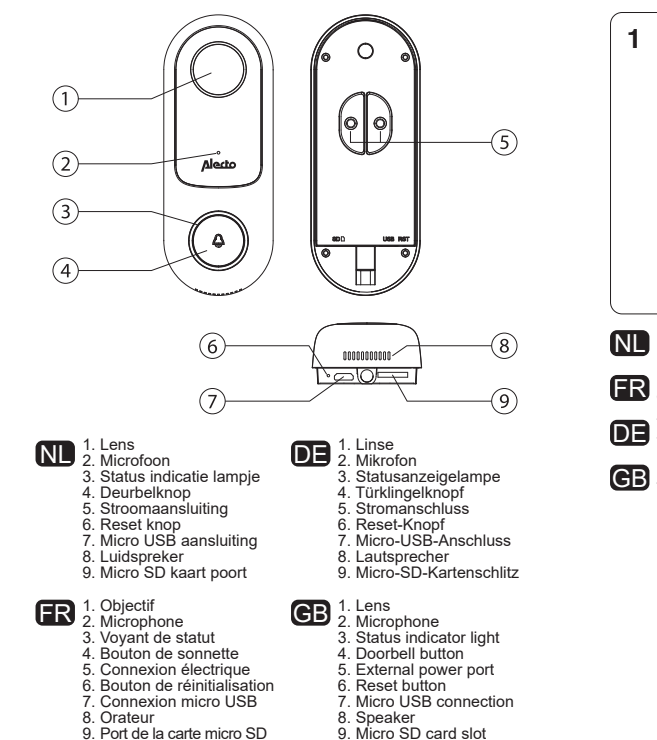

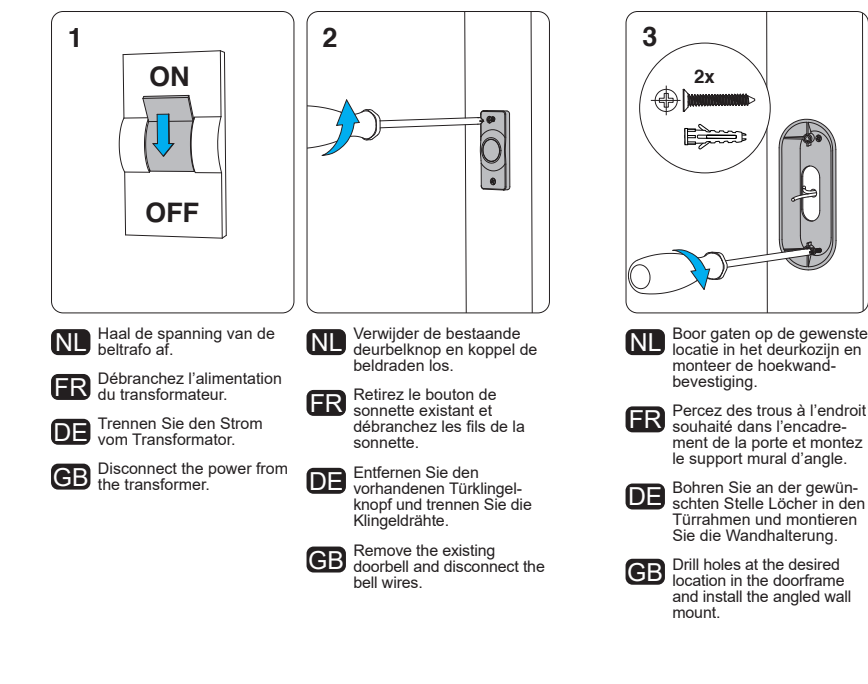

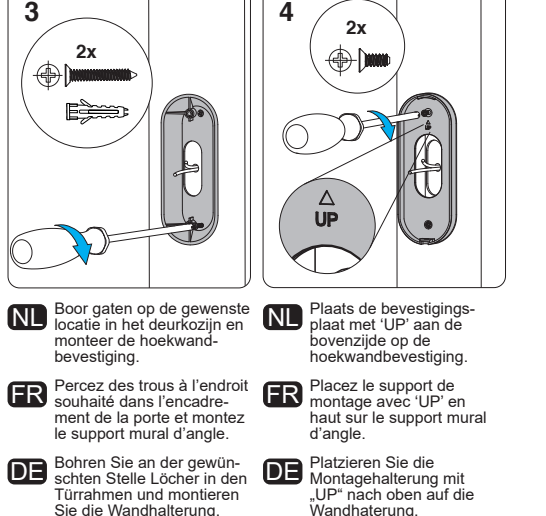

the angled wall mount

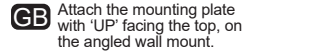

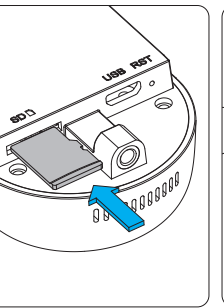

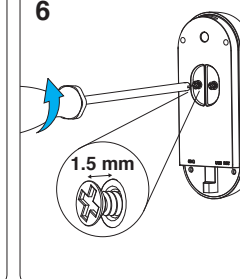

- Optioneel: Plaats een micro SD kaartie aan de onder-NL ziide in het SD kaart slot. (exclusief, max, 128 GB),
- port pour la carte micro SD (pas inclus, max, 128 Go).
- DE Optional: Führen Sie eine Micro-SD-Karte unten in Micro-SD-Karte unten in den SD-Kartenschlitz ein. (Nicht enthalten, max, 128 GB)
- GB Optional: Insert a micro SD-card into the SD-card slot on the bottom of the doorbell. (Not inlcuded supports up to 128Gb)

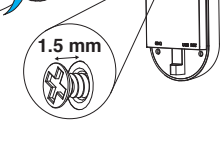

- SMART-RING20 2 slagen los (±1.5 mm).
- Facultatif: insérez une carte micro SD en bas dans le Détournez les vis à l'arrière de la SMART-RING20 deux tours (± 1,5 mm).

DE Öffnen Sie die Schrauben auf der Rückseite des SMART-RING20 für 2 Umdrehungen (±1.5 mm).

GB Loosen the screws on the back of the SMART-RING20 two turns (±1.5mm)

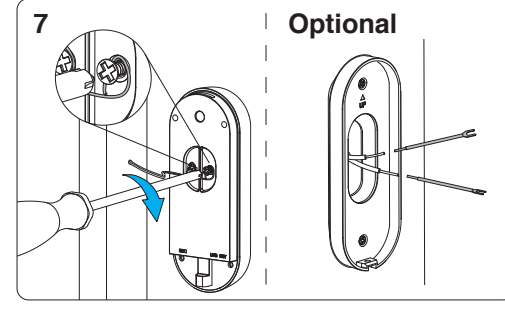

Verbind de beldraad uit de muur met de schroefjes aan de achterzijde van de SMART-RING20. Links of rechts maakt niet uit. Draai de schroeven weer vast. Optioneel: Indien de beldraad uit de muur te kort is, kun ie gebruik maken van de draadverlengers. Soldeer deze vast aan de beldraad en isoleer de draad met krimpkous of isolatietape.

Connectez le fil de la sonnette du mur avec les vis à l'arrière du SMART-RING20. La dauche ou la droite n'a pas d'importance. Serrez les vis. Facultatif : si le fil de la sonnette du mur est trop court, vous pouvez utiliser un prolonger de fil. Soudez-les au fi de la sonnette et isolez le fil avec des gaines thermo rétractables ou du ruban isolant.

Schließen Sie mit den Schrauben den Klingendraht von der Wand an der Rückseite des SMART Division Wand an der Rückseite des SMART-RING20 an. Ob links oder rechts spielt keine Rolle. Ziehen Sie die Schrauben wieder fest. Optional: Wenn der Klingeldraht aus der Wand zu kurz ist, können Sie die Drahtverlängerungen verwenden. Löten Sie diese an den Klingeldraht und isolieren Sie den Draht mit einem Schrumpfschlauch oder mit Isolierband.

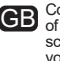

**GB** Connect the bell wires from the wall with the screws on the back of the SMART-RING20. Left and right doesn't matter. Tighten the screws again. Optional: If the bell wire from the wall is too short, vou can use the wire extenders. Solder these to the bell wire and insulate the wire with heatshrink tubing or insulation tape.

 $\bigcirc$ 1x 1 houseday \ <del>(((</del>†\$)) Plaats de SMART-RING20 in de bevestigingsbeugel. Draai het borgschroefje met behulp van de Let op: boven eerst! inbussleutel tool vast in de onderkant van de SMART **FR** Insérez le SMART-RING20 dans le support de montage. RING20. Attention : premièrement Tournez la vis de FR verrouillage dans le fond du en haut ! SMART-RING20 à l'aide de DE Platzieren Sie den SMART-RING20 in l'outil en forme de L. SMART-RING20 in der Drehen Sie die Verschluss-Montagehalterung. DE schraube mit dem Achtuna: Oben zuerst! L-förmigen Schrauben-GB Place the SMART-RING20 onto the mounting. schlüssel unten am SMART-RING20 fest. Attention: top first! **GB** Fix the SMART-RING20 to the mounting plate with the locking screw, using the included Torx wrench.

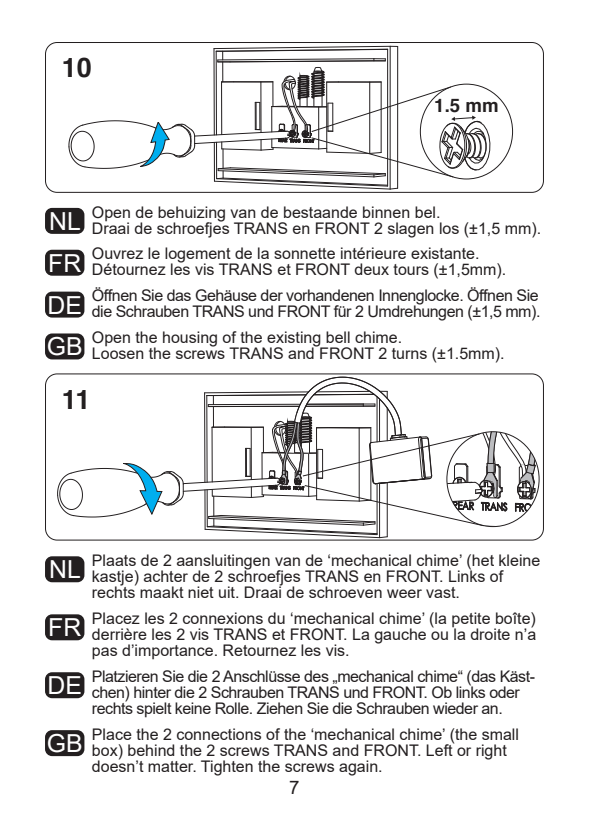

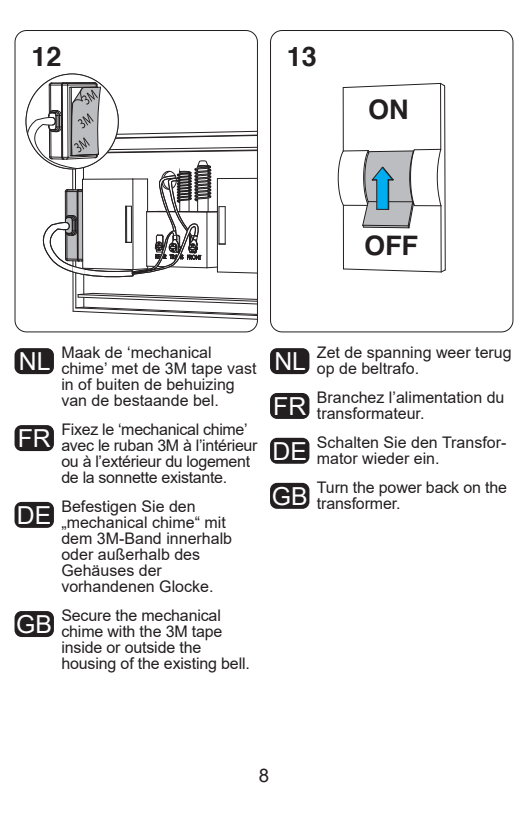

# NI Installatie Smart Life app

- 14. Download de 'Smart Life' app in de Apple App Store of Google Play Store.
- 15. Open de Smart Life app.
- 16. Maak een nieuw account aan of log in op uw bestaande account.
- Kies '+' rechtsboven in het scherm.
- 18. Selecteer 'Camerabewaking' in de linker kolom en kies 'Smart doorhell'
- 19. Het status indicatie lampje is in het begin constant rood. Daarna hoor ie een toon en begint het lampie rood te knipperen. De SMART-RING20 is dan verbinding aan het zoeken met de router. Druk in de app op 'De Volgende Stap'. Als na 2 minuten het lampie nog niet rood knippert, reset de SMART-RING20 dan door met het reset pinnetie 5 seconden het reset knopie in te drukken. Zie de overzichtstekening op pagina 1.
- 20. Kies het wifi netwerk (zelfde als de router) en voer het wachtwoord in. Druk in de app op 'Bevestigen'.
- Houd de QR code op ongeveer 15-20 cm afstand voor de lens van de SMART-RING20
- 22. Je hoort 'dong-dong-dong', het status indicatie lampje gaat blauw knipperen en wordt daarna constant blauw. Druk in de app op 'Hoor Een Toon'. Hoor je geen toon, ga dan terug naar stap 6 en controleer of alle stappen goed zijn uitgevoerd.
- 23. Het duurt even voordat de connectie tussen de SMART-RING20 en de router is gemaakt. Druk daarna op 'Doorgaan
- 24. Kies in de app voor 'Mechanical chime'. Dit zorgt ervoor dat de bestaande binnenbel gaat wanneer er wordt aangebeld. Druk op 'Voltooien'.
- 25. Gefeliciteerd! De installatie is geslaagd.

### Gebruikerstips Smart Life app:

Door rechtsboven in beeld op het potloodie te drukken, kunt u verschillende dingen aanpassen/instellen, zoals

- Verander de naam van de SMART-RING20 in bijvoorbeeld 'voordeur' of 'werkplaats'
- U kunt kiezen tussen Eénwegs- of tweewegse Audio. We raden aan om de SMART-RING20 op 'Tweewease Audio' in te stellen. Zo kunnen zowel u als de persoon voor de deur elkaar horen.
- Bewegingsdetectie meldingen in- of uitschakelen.
- Het gevoeligheidsniveau van de bewegingssensor. Stel een lage gevoeligheid in als u bijvoorbeeld aan een drukke straat woont
- Verwijder de SMART-RING20 door helemaal onderaan op 'Verwijder Toestel' te drukken.

# **ER** Installation de l'application Smart Life

- 14. Téléchargez l'application "Smart Life" sur l'App Store d'Apple ou sur le Play Store de Google. 15 Ouvrez l'application Smart Life
- Créez un nouveau compte ou connectez-vous à votre compte existant.
- 17 Choisissez "+" en haut à droite de l'écran
- 18. Sélectionnez "Vidéosurveillance" dans la colonne de gauche et choisissez "Smart Doorbell"
- Le vovant d'état est au début constamment rouge. Vous entendrez alors un signal sonore et la lumière se mettra à clignoter en rouge. Le SMART-RING20 est alors connecté au routeur, Appuvez sur "L'étape Suivante" dans l'application. Si après 2 minutes, le vovant ne clignote pas en rouge, réinitialisez le SMART-RING20 en appuvant sur le bouton de réinitialisation avec la goupille de réinitialisation pendant 5 secondes. Voir le dessin de synthèse à la page 1.
- 20. Sélectionnez le réseau wifi (le même que celui du routeur) et entrez le mot de passe in. Appuvez sur "Confirmer" dans l'application.
- 21. Tenez le code QR à environ 15-20 cm devant l'objectif du SMART-RING20
- 22. Vous entendrez "dong-dong-dong". le vovant d'état clignotera en bleu puis deviendra bleu fixe. Appuvez sur "J'ai entendu le bip" dans l'application. Si vous n'entendez pas de signal, retournez à l'étape 6 et vérifiez si toutes les étapes ont été correctement exécutées.
- 23. Il faut un certain temps avant que la connexion entre le SMART-RING20 et le routeur ne soit établie. Appuvez ensuite sur "Terminé".
- 24. Sélectionnez "Mechanical chime" dans l'application. Cela permet de s'assurer que la sonnerie d'appel existante retentit lorsque l'on sonne à la porte. Appuvez sur "Fini".
- 25 Félicitations ! L'installation a été un succès

### Conseils d'utilisation de l'application Smart Life :

En appuvant sur le cravon en haut à droite de l'écran, vous pouvez ajuster/régler diverses choses, telles que :

- Changez le nom du SMART-RING20 en par exemple "porte d'entrée" ou "atelier"
- Vous pouvez choisir entre un son Audio unidrectionnel ou un son 'Audio bidirectionnel'. Nous recommandons de régler le SMART-RING20 sur un son Audio bidirectionnel. De cette façon, vous et la personne qui se trouve devant la porte pouvez vous entendre. Activer ou désactiver les alertes de détection de mouvement.
- Le niveau de sensibilité du capteur de mouvement. Fixer un Faible
- sensibilité, par exemple, vous vivez dans une rue très fréquentée.
- Pour retirer le SMART-RING20, appuyez en bas de l'écran 'Enlevez l'appareil'.

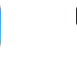

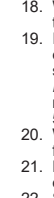

## DE Installation der Smart Life App

- 14. Laden Sie im Apple App Store oder Google Play Store die Smart Life" App herunter
- 15. Öffnen Sie die Smart Life App.
- 16. Erstellen Sie ein neues Konto oder melden sie sich mit Ihrem vorhandenen Konto an
- 17. Tippen Sie oben rechts auf "+"
- 18. Wählen Sie in der linken Spalte "Videoüberwachung" aus und tippen Sie auf Smart Doorbell"
- 19. Im Beginn ist die Statusanzeigelampe konstant rot. Danach hören Sie einen Ton und die Lampe beginnt zu blinken. Der SMART-RING20. sucht ietzt Verbindung mit dem Router. Drücken Sie in der App auf "Der Nächste Schritt" Wenn die Lampe nach 2 Minuten immer noch blinkt resetten Sie dann den SMART-RING20, indem Sie mit der Reset-Nadel 5 Sekunden den Reset-Knonf eindrücken. Siehe Übersicht auf Seite 1 20. Wählen Sie das WLAN-Netzwerk (dasselbe wie der Router) und führen Sie das Passwort ein. Drücken Sie in der App auf "ÓK". 21. Halten Sie den QR-Code auf ungefähr 15 - 20 cm vor die Linse des SMART-RING20
- 22. Sie hören ietzt "dong-dong-dong", die Statusanzeigelampe blinkt ietzt blau und brennt danach konstant blau. Drücken Sie in der App auf Signalton gehört" Hören sie keinen Ton, gehen Sie dann zurück nach Schritt 6 und kontrollieren Sie, ob alle Schritte aut ausgeführt wurden. 23. Es dauert etwas, bis die Verbindung zwischen dem SMART-
- RING20 und dem Router hergestellt ist. Drücken Sie daraufhin auf Fertiastelluna"
- 24. Wählen Sie in der App "Mechanische Klingel". Das sorgt dafür, dass die bestehende Innenglocke läutet, wenn geklingelt wird. Drücken Sie "Fertiastellung
- 25 Glückwunsch! Die Installation war erfolgreich!

#### Benutzertipps für die Smart Life App:

- Wenn Sie rechts oben im Bild auf den Stift drücken, können Sie verschiedene Dinge anpassen/einstellen, wie z.B.:
- Den Namen des SMART-RING20 beispielsweise in "Haustür" oder "Werkstatt" verändern.
- Zwischen Einweg- oder Zweiwegaudio wählen. Wir empfehlen den SMART-RING20 auf "Zwei-wege-Audio" einzustellen. Auf diese Weise können die Person vor der Tür und Sie einander hören. · Bewegungserkennungsmeldungen aktivieren oder deaktivieren. Die Empfindlichkeit des Bewegungsmelders, Stellen Sie eine niedrige Empfindlichkeit ein, wenn Sie zum Beispiel auf einer belebten
- Straße wohnen. Den SMART-RING20 entfernen, indem Sie ganz unten auf "Das
- Gerät entfernen" drücken.

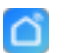

## **GB** Installation Smart Life app

- 14. Download the 'Smart Life' app from the Apple App Store or Google Play Store.
- 15. Open the Smart Life app.
- 16. Create a new account or log in to your existing account.
- Choose '+' at the top right of the screen.
- 18. Select 'Video Surveillance' in the left column and choose 'Smart
- 19. The status indicator light is in the beginning constantly red. Then you will hear a tone and the light starts blinking red. The SMART-RING20 is then connected to the router. Press 'next step' in the app. If the light doesn't blink red after 2 minutes, reset the SMART RING20 by pressing the reset button with the reset pin for 5 seconds. Refer to the overview drawing on page 1.
- 20. Select the WiFi network (same as the router) and enter the password. Press 'Confirm' in the app.
- 21. Hold the QR code at about 15-20 cm distance in front of the lens of the SMART-RING20.
- 22. You will hear 'dong-dong', the status indicator light will blink blue and then turn solid blue. Press 'I Heard a Prompt' in the app. If you don't hear a tone, go back to step 6 and check if all steps have been performed correctly.
- 23. It takes some time before the connection between the SMART-RING20 and the router is established. Then press 'Done'.
- 24. Choose 'Mechanical chime' in the app. This ensures that the existing inner bell rings when the doorbell rings. Press 'Complete'
- 25. Congratulations! The installation was successful.

#### User tips Smart Life app:

By pressing the pencil at the top right of the screen, you can adjust/set various things, such as:

- Change the device name of the SMART-RING20 to e.g. 'front door' or 'workshop'
- You can choose between One-Way or Two-Way Talk. We recommend setting the SMART-RING20 to 'Two-Way Talk'. In this way both you and the person in front of the door can hear each other.
- Enable or disable motion detection alerts
- The sensitivity level of the motion sensor. Set a low sensitivity when. for example, you live on a busy street

12

 To remove the SMART-RING20, press 'Remove Device' at the bottom of the screen

# SPECIFICATIONS

Transport protocol: Wireless frequency Operating temperature: Input voltage: Operating system: Operating App: Sensor type: Resolution: Megapixels Viewing angle: Motion detection: Motion detection range: IR specification: Audio<sup>.</sup> Video compression standard IP classification: Communication protocol: Storage:

Wifi 2.4 GHz -20°C ~ 50°C. <90% humidity 8~24VAC 50Hz Android<sup>™</sup> and iOS Smart Life 1/3" CMOS 1920x1080p 2.0MP 55° vertically, 100° horizontally 3 levels Up to 10 meters (most sensitive) High power LED with ICR One- or two-way audio H.263. 32Kbps~2Mbps IP54 TCP/IP, HTTP, DHCP, DNS Supports local micro SD card storage (max. 128GB) 115x45x26mm

Dimensions:

\* Extendable with the Alecto SMART-BELL-RING wireless chime (not included)

#### DECLARATION OF CONFORMITY

Hereby, Hesdo declares that the radio equipment type Alecto SMART-RING20 is in compliance with directive 2014/53/EU. The full text of the EU declaration of conformity is available at the following internet address: http://DOC.hesdo.com/SMART-RING20-DOC.pdf

> Hesdo BV Azielaan 12 5232 BA, 's-Hertogenbosch The Netherlands

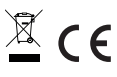